## CÓMO IMPRIMIR LAS BOLETAS DE INGRESOS BRUTOS 2018

La impresión se realiza desde la página de la AFIP con CUIT y Clave Fiscal:

1-API-Santa Fe- Régimen Simplificado – Ingresos Brutos

## 2-Seleccione CUIT

| SANTA FE        |                                                                                                    |                                                                                                    | 000 |
|-----------------|----------------------------------------------------------------------------------------------------|----------------------------------------------------------------------------------------------------|-----|
|                 | CUIT: CUIT: | Fecha de Inicio actividades: 28/09/2010<br>Localidad: SANTA FE (3000-000)<br>Cantidad de SOCIOS : 0 |     |
| 0 Nota: Activid | ades tomadas desde padrones de API-Osiris.                                                                                                    |                                                                                                    |     |
|                 |                                                                                                    | Datos declarados                                                                                    |     |
|                 | Fecha Adhesión: 07/02/2017<br>Período Incio de Vigencia: 2017/02<br>Ingresos Brutos Anuales: \$25000,00<br>Ingresos Gravados: \$25000,00                                                                                                    |                                                                                                    |     |
|                 | Dete                                                                                                    | rminación del impuesto                                                                              |     |
|                 | Corresponde encuadre en la Categoría I: \$150,00                                                                                                    | mensual                                                                                             |     |
|                 | Obtend                                                                                                    | ción de boletas de Pago                                                                             |     |
|                 | O Nota: Abonando el total anual (un sólo pago), obtie<br>mensuales, es decir que ahorra \$ 300,00.                                                                                                    | ene una bonificación equivalente a dos cuotas                                                       |     |
|                 | O Pago Anual con descuento                                                                                                    | \$1500,00                                                                                           |     |
|                 | O Pagos Mensuales de \$150,00                                                                                                    | \$1800,00                                                                                           |     |
|                 | VOLVER                                                                                                    | IMPRIMIR BOLETAS                                                                                    |     |

3-Si quiere obtener las boletas mensuales de pago, bajo la barra GENERACIÓN DE BOLETAS, Seleccione la opción y haga clic en el botón GENERAR BOLETAS. Obtendrá las boletas Formulario. 4- Si quiere realizar un pago electrónico, seleccione la red a la cual pertenece su banco (linkpagomiscuentas,– Interbanco), seleccione el periodo que desea abonar.

<u>IMPORTANTE</u>: El sistema colocará en forma predeterminada la fecha límite de vigencia del VEP, pudiendo modificarla por una fecha menor.

La fecha de vencimiento que asume la aplicación para el vep no siempre coincide con el vencimiento de la obligación. Si esa fecha es posterior, la aplicación calculará automáticamente los intereses. El contribuyente tiene la posibilidad de modificar la fecha asumida para pagar en término.

Haga clic en el botón GENERAR VEP. Podrá obtener el vep para enviarlo a su banco en forma electrónica.

|            |                                                                                                    |                                                                                                    | Ayuda   Contacto   Salie |
|------------|----------------------------------------------------------------------------------------------------|----------------------------------------------------------------------------------------------------|--------------------------|
|            |                                                                                                    |                                                                                                    |                          |
|            | Datos c                                                                                                    | lel contribuyente                                                                                                    |                          |
|            | CUIT: 20-21040854-6<br>Identificación: 041-036724-1<br>Domicilio Fiscai: LAS ORQUIDEAS 95<br>Naturaleza Jurídica: Unipersonal<br>Actóvidades obrantes en nuestros registros:<br>7210000 - Servicios de consultores en equipo de informática | PERESINI ROCELIO DANIEL<br>Fecha de Inicio actividades: 02/01/2013<br>Localidad: RAFAELA (2300-004)<br>Cantidad de SOCIOS : 0 (obtenido desde AFIP) |                          |
| Nestar Art | ivirlarles trumarlas rlessle parlemnes de APL/Osiris                                                                                                    |                                                                                                    |                          |
|            | Dati                                                                                                    | os declarados                                                                                                    |                          |
|            | Fecha Adhesión: 10/07/2017<br>Período Inclo de Vigencia: 2017/06<br>Ingresos Brutos Anuales: \$95000,00<br>Ingresos Gravados: \$95000,00                                                                                                    |                                                                                                    |                          |
|            | Determin                                                                                                    | ación del impuesto                                                                                                    |                          |
|            | Corresponde encuadre en la Categoría I: \$150,00 menso                                                                                                    | al                                                                                                    |                          |
|            | Pagos regis                                                                                                    | trados al 31/01/2017                                                                                                    |                          |
|            | Ro passe pages                                                                                                    | DE BOLETAS DE PAGO                                                                                                    |                          |
|            | Pagos Mensuales de \$150,00                                                                                                    | \$1800,00                                                                                                    |                          |
|            | CEN                                                                                                    | ERAR BOLETAS                                                                                                    |                          |
|            | GENI                                                                                                    | ERACIÓN VEP                                                                                                    |                          |
|            | Findidad de Pager O Const O Pagentoque O 19 in<br>PERÍODO<br>PRICO MENSUAL - 2017/D6 *                                                                                                    | with vitry                                                                                                    |                          |
|            | FEDHA VENICIMENTO<br>17/07/2017                                                                                                    |                                                                                                    |                          |
|            | 24/12/2017                                                                                                    |                                                                                                    |                          |
|            | IMPORTE<br>350,00                                                                                                    |                                                                                                    |                          |
|            | INTERÉS                                                                                                    |                                                                                                    |                          |